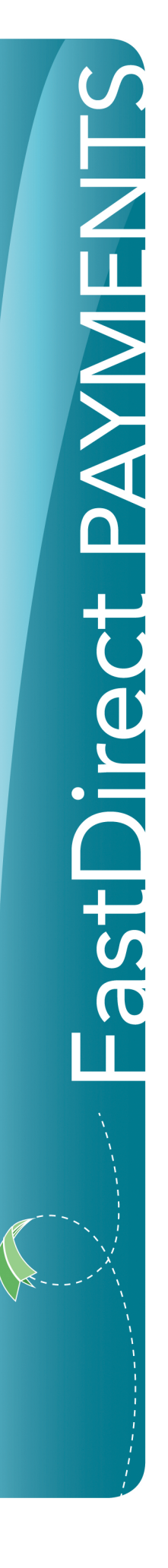

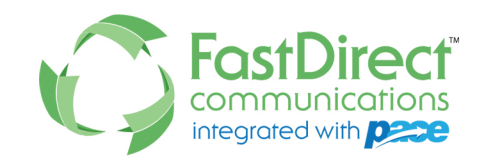

## How to Make a Payment

1 Login to FastDirect Communications.

2 Click the Finance Icon found in the top navigation bar as shown below:

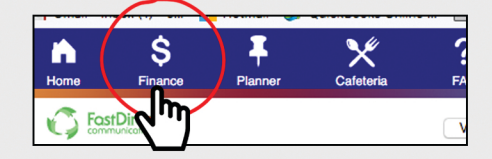

3 Click Your Wallet and then click Add a new credit card or debit card or Add a new bank account as shown below. You can add payment methods in this section.

| Transaction History | Your Wallet                    |
|---------------------|--------------------------------|
| Your Wallet         | Add a New Credit or Debit Card |
| h h avment          |                                |

4 Click Make a Payment, complete the form, click Calculate Fees and Total (as shown below), and then click Submit Payment.

| Finance             |                               |                |             |             |                  |  |  |
|---------------------|-------------------------------|----------------|-------------|-------------|------------------|--|--|
| Transaction History | Action History Make a Payment |                |             |             |                  |  |  |
| Your Wallet         | Pay From:                     | Bank Account11 | 11 PNC Bank | - Add/E     | dit Card or Bank |  |  |
| Make a Payment      | Name                          |                | Balance     | Pay in full | Amount           |  |  |
| Tax                 | Lunch * +                     | -\$10          | 0,042.45    |             | \$               |  |  |
| Security            | Registration 19               | 9-20 * +       | \$0.00      |             | \$               |  |  |
|                     | Calculate Fees                | s and Total    |             |             |                  |  |  |
|                     | h                             | y              |             |             |                  |  |  |

5 The system will confirm that your payment was processed by displaying a receipt on the same screen (**Make a Payment** screen). The system will also update your account balance and send a copy of the receipt via FDmail.

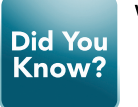

We have an App for Parents! Find us in the Apple Store or Google Play.

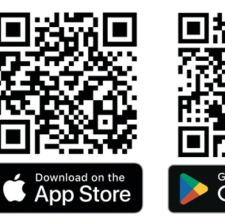

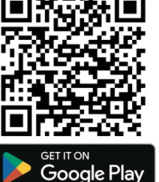